# Hidden Options - Maximize Message Pane -

#### Contents

- Set up a hidden option
- Hidden options
  - Do not wrap in the Navigation Bar
  - Maximize without message selection
  - Do not maximize by left-clicking on the header view
  - Hide Lightning's "Today Pane" on maximizing

## These options are experimental. Some may be removed in the future release.

#### Set up a hidden option

- 1. Open Config Editor
- 2. Right-click and choose "New"
- 3. Click on the type you want to create
- 4. Enter an option name
- 5. Enter a value
- 6. Restart Thunderbird if needed

| Image: sel_msel_msel_msel_msel_msel_msel_msel_m                                  | nch<br>s<br>er<br>ean |
|----------------------------------------------------------------------------------|-----------------------|
| New boolean value         Imax msgpane.collapse_ltntoday         OK       Cancel |                       |
| Enter boolean value                                                              |                       |
| maxmsgpane.collapse_ltntoday<br>false<br>true<br>OK                              | Cancel                |

Option: maxmsgpane.default\_wrap

Type: boolean

Default value: true

You have 3 messages and read them by clicking on the next button on the Navigation Bar ...

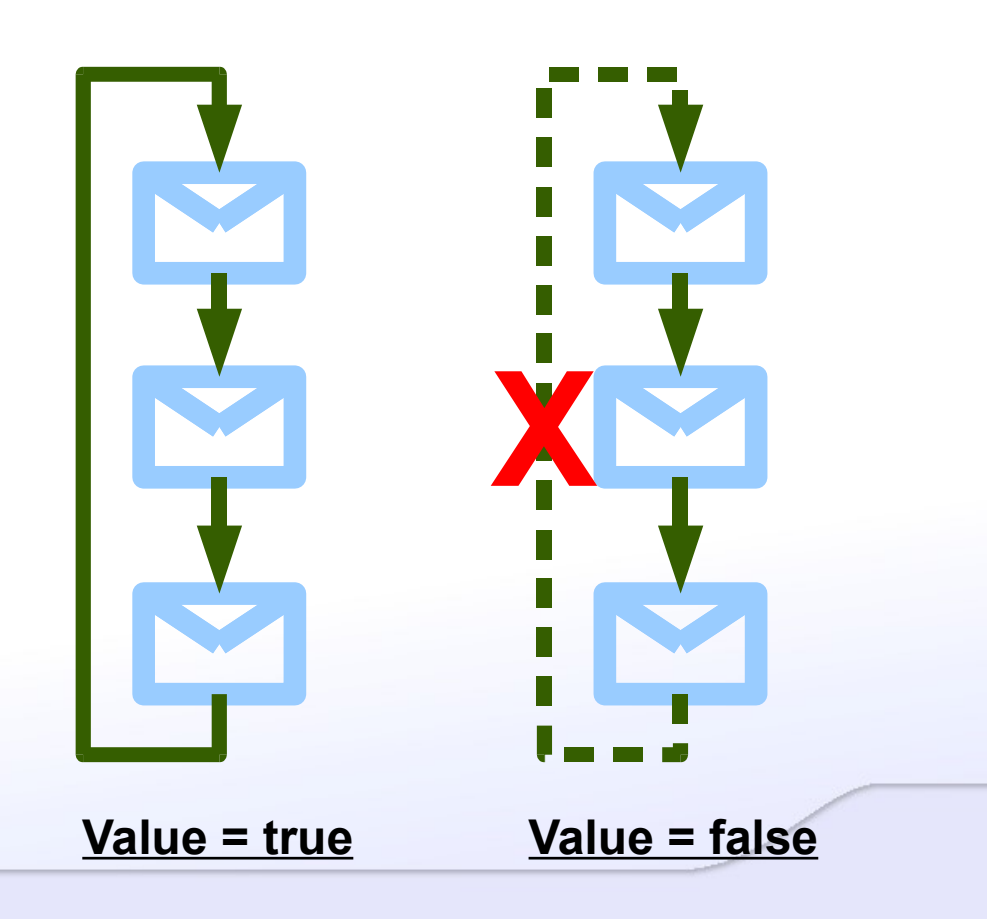

Option: maxmsgpane.allow\_max\_wo\_selection

Type: boolean

Default value: false

This message is shown in the status bar if no message is selected on maximization.

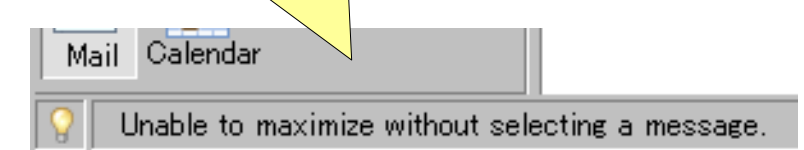

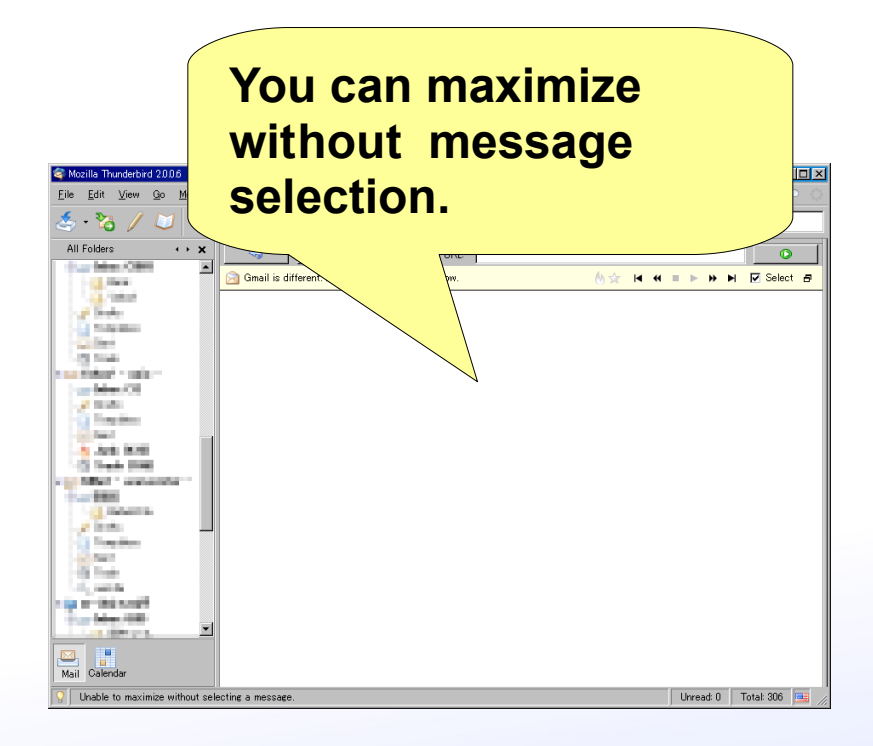

Value = true

Value = false

Do not maximize by left-clicking on the header view

Option: maxmsgpane.forbid\_lmb\_on\_hdr

Type: boolean

Default value: false

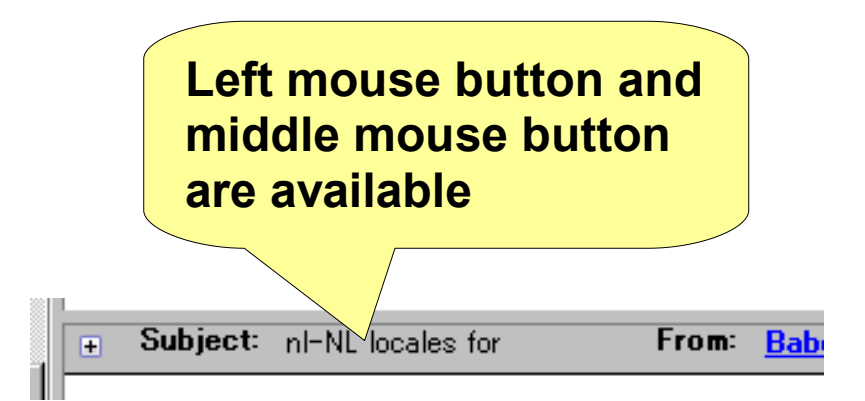

#### Value = false

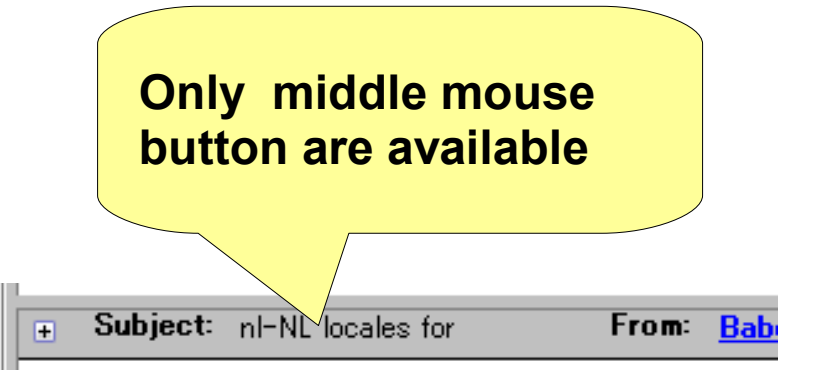

If you use single-clicking to toggle, I recommend you to use this mode and use single-middle-clicking to avoid to conflict with some operations: selecting text, etc...

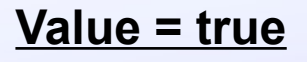

## Hide Lightning's "Today Pane" on maximizing

Option: maxmsgpane.collapse\_ltntoday

Type: boolean

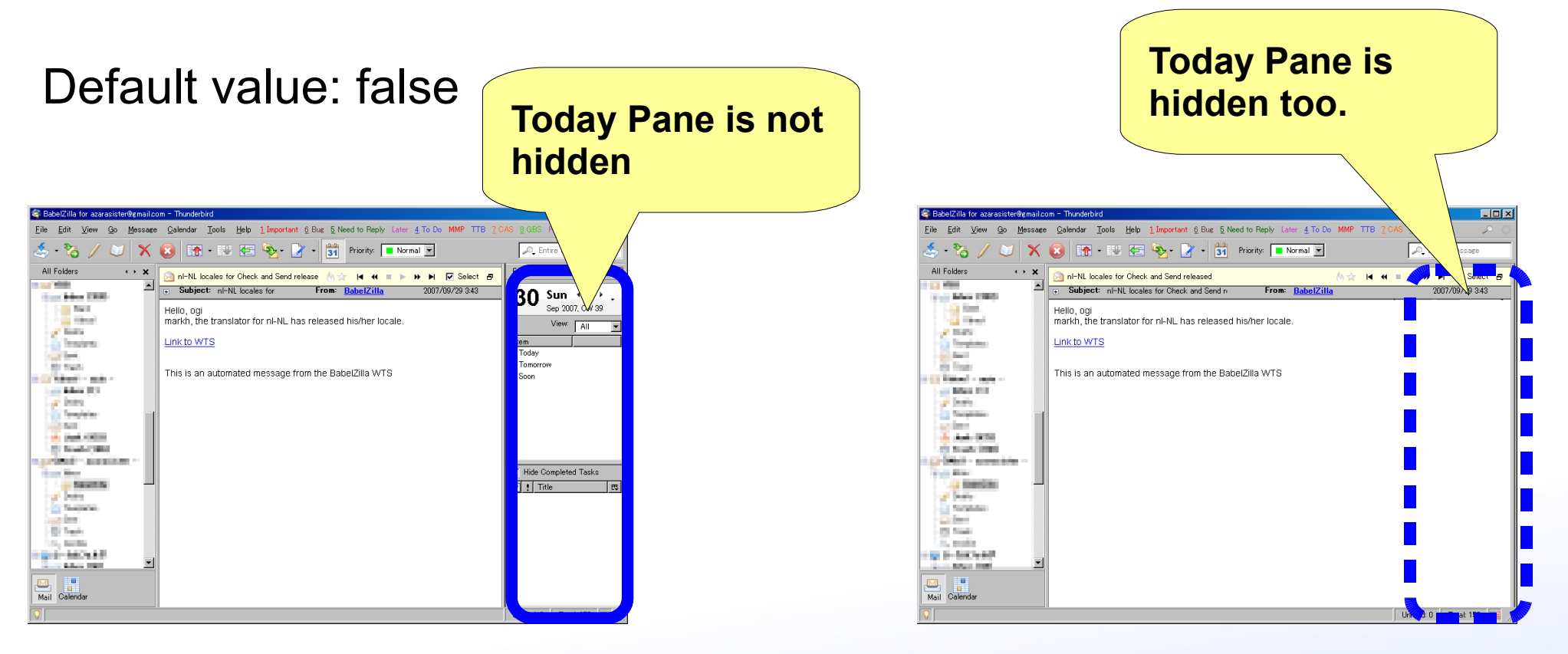

Value = false

<u>Value = true</u>